# VIVACOM

# Hастройване на Google акаунт

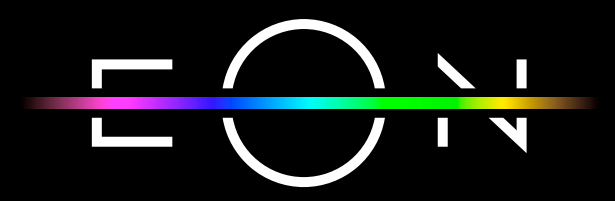

vivacom.bg

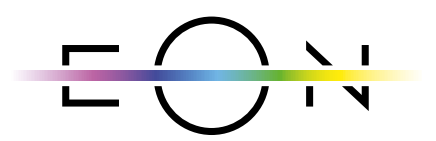

EON SMART TV За Smart телевизор

Изтеглете gupekmнo om APP Store на Вашия телевизор.

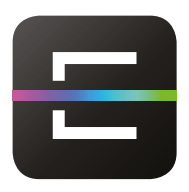

EON TV За смартфон и таблет

Изтеглете от:

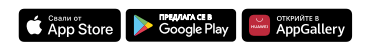

Приемникът EON Smart Box е базиран на платформата Android. За да може всеки потребител да има превъзходно изживяване и да персонализира своя приемник, оригиналният и иновативен EON интерфейс предоставя възможност за свързване с вашия акаунт в Google. Можете да направите това, когато инсталирате EON Smart Box или по всяко време след това. Вие избирате кои приложения искате да използвате и инсталирате.

#### Вариант 1: При инсталиране на приемника

 На екрана ще видите съобщение с информация за Google, което трябва да приемете, за да се свържете към вашия акаунт в Google.

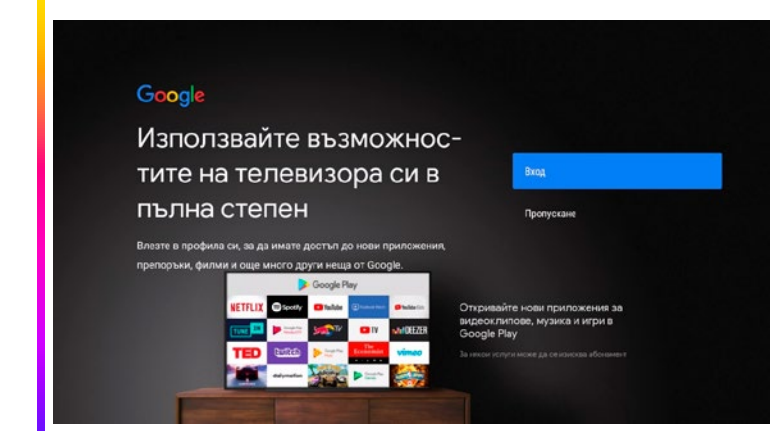

Фиг. 1 Информационно съобщение на Google

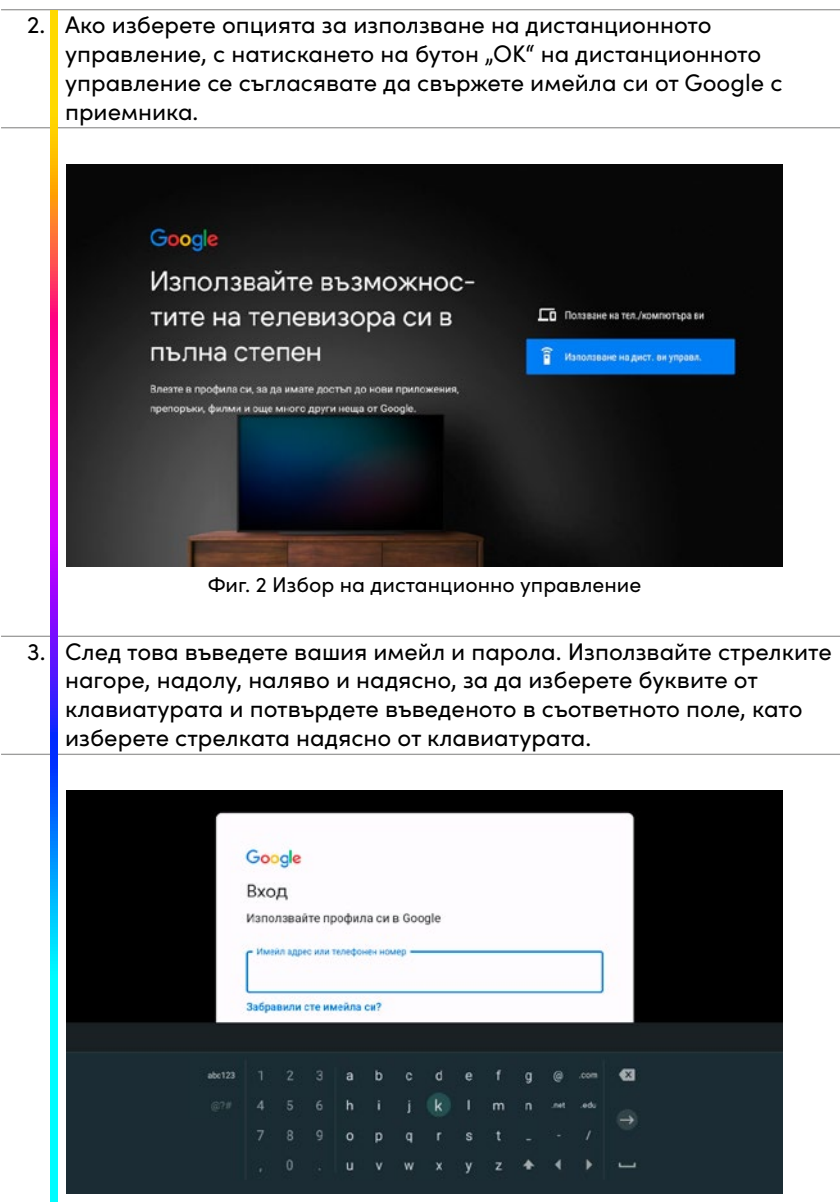

Фиг. 3 Въвеждане на имейл адрес

|             |             |             |             | _   |             |             |             |             |   |   |             |             |        |   |   |   |             |        |        |             |   |   |
|-------------|-------------|-------------|-------------|-----|-------------|-------------|-------------|-------------|---|---|-------------|-------------|--------|---|---|---|-------------|--------|--------|-------------|---|---|
|             |             |             |             | Д   | obp         | be,         | до          | шл          | И |   |             |             |        |   |   |   |             |        |        |             |   |   |
|             |             |             |             | ٢   | eon.        | vc08        | @gm         | ailco       | m |   |             |             |        |   |   |   |             |        |        |             |   |   |
|             |             |             |             |     |             |             |             |             |   |   |             |             |        |   |   |   |             |        |        |             |   |   |
|             |             |             |             | C.0 | ьведе       | те па       | рола        | гаси        | _ |   |             |             |        |   |   |   | _           |        |        |             |   |   |
|             |             |             |             | T   |             |             |             |             |   |   |             |             |        |   |   | G | D           |        |        |             |   |   |
|             |             |             |             | L   |             |             |             |             |   |   |             |             |        |   |   | _ |             |        |        |             |   |   |
|             |             |             | _           | -   |             |             |             |             |   |   |             |             |        |   |   |   |             |        |        |             |   |   |
|             |             |             |             |     |             |             |             |             |   |   |             |             |        |   |   |   |             |        |        |             |   |   |
|             |             |             |             |     |             |             |             |             |   |   |             |             |        |   |   |   |             |        |        |             |   |   |
|             |             |             |             |     |             |             |             |             |   |   |             |             | 0      | R | s |   |             | 147    |        |             |   |   |
|             |             |             |             |     |             |             |             | к           |   | M | N           | ۲           | 4      |   |   |   | v           | ww     | x      | Ŷ           | 4 |   |
|             |             |             |             |     |             |             |             | ĸ           |   | м | N           |             | ž      |   |   |   | ×           | vv     | ×      | Ŷ           | 4 |   |
|             |             |             |             |     |             |             |             | K<br>k      |   | m | n           | p           | q      |   |   |   | v           | w      | ×      | Y<br>Y      | z |   |
| В<br>b<br>2 | с<br>с<br>3 | E<br>e<br>5 | F<br>f<br>6 |     | H<br>h<br>8 | 1<br>i<br>9 | J<br>j<br>O | к<br>к<br>~ |   | m | N<br>n<br>? | Р<br>Р<br>: | 9<br>: |   |   |   | v<br>v<br>+ | w<br>- | ×<br>× | Y<br>Y<br>÷ | z | 1 |

Фиг. 4 Въвеждане на паролата

4. Трябва да приемете условията за използване, местоположение и избор за изпращане на автоматични известия до Google, защото това помага на Google да подобри своите приложения, ако имате затруднения при работата с тях.

| Общи условия<br>С продължаването си приемате Общите условия и Декларацията за<br>поверителност на Google и Общите условия на Google Play. |                             |  |  |  |  |
|----------------------------------------------------------------------------------------------------|-----------------------------|--|--|--|--|
| С продължаването си приемате Общите условия и Декларацията за<br>поверителност на Google и Общите условия на Google Play.                 |                             |  |  |  |  |
|                                                                                                    | Приемам                     |  |  |  |  |
| Устройството може също да получава и инсталира актуализации<br>и приложения от нас, съответния производител или оператора                 | Общи условия                |  |  |  |  |
| ви. Някои от тези приложения може да предлагат покупки по<br>избор. Можете да премахнете гриложенията или да коригирате                   | Декларация за поверителност |  |  |  |  |
| разрешенията им по всяко време от настройките на устройството.                                                                            | Общи условия на Google Play |  |  |  |  |
| Gocgle събира и временно съхранява гласовата и аудиоисторията<br>от микрофона с цел подобряване на работата с продуктите.                 |                             |  |  |  |  |

Фиг. 5 Условия за ползване

#### Google

#### Местоположение

Разрешете ни да изполаваме местоположението на устройството ан с цоп подобряване на практическата ви работа. За правилната работа на определени възможности на приложенията или платформата, като напумер поточно предавание на местно съдържание или предавания на живо, може да се изисква местоположението на устройството ви. Може да изберете дали да споделяте тази информация с приложения на трети страни при инсталирането или стартирането им. Винати можете да коригирате разрешенията от настройките.

#### Фиг. 6 Местоположение

He

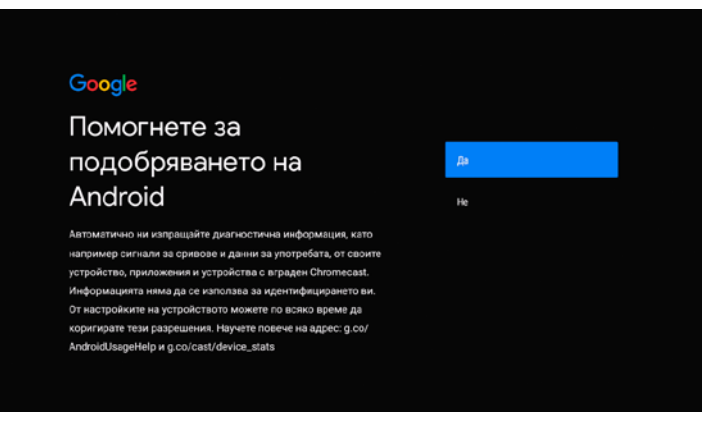

Фиг. 7 Избор на автоматични известия

 Следвайки тези стъпки, успешно сте свързали Google акаунта си и EON Smart Box по време на инсталационния процес и вече ще можете да се насладите напълно на любимите си приложения от Google Play Store.

#### Вариант 2: След инсталиране на приемника

 Може да свържете вашия Google акаунт с EON Smart Box по всяко време като влезете в меню Настройки. В горния десен ъгъл ще намерите нотификация, която ще ви насочи към свързване с Google. Изберете я с бутон "OK".

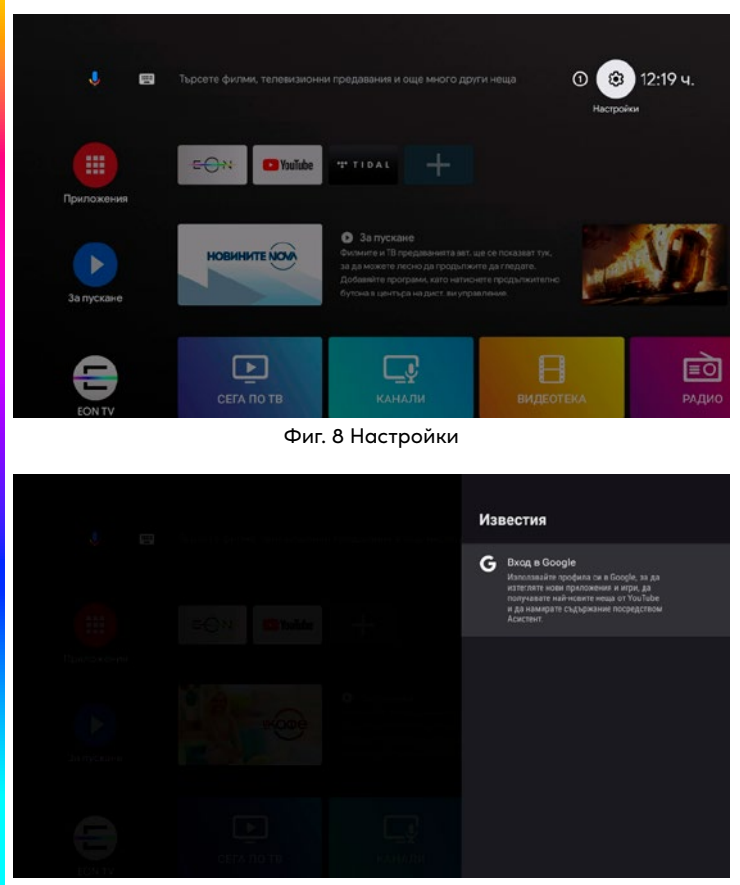

Фиг. 9 Нотификация

 Изберете "Добавяне на акаунт" и изпълнете стъпките: въведете вашия имейл и парола, приемете условия за използване, местоположение и изберете да изпращате автоматични известия до Google. С приключване на тези стъпки вие успешно сте свързали своя акаунт в Google с EON Smart Box.

|        | Gоо<br>Вхо,<br>Изпол<br>Изпол<br>Забра | gle<br>Д<br>павай<br>маади | іте пр<br>ю или т | льфос<br>мейла | па си<br>нен ног<br>си? | B Goo | ogle |  |   |  |   |
|--------|----------------------------------------|----------------------------|-------------------|----------------|-------------------------|-------|------|--|---|--|---|
|        |                                        |                            |                   |                |                         |       |      |  |   |  |   |
| abe123 |                                        |                            |                   |                |                         |       |      |  |   |  | • |
|        |                                        |                            |                   |                |                         |       |      |  |   |  |   |
|        |                                        |                            |                   |                |                         |       |      |  |   |  |   |
|        |                                        |                            |                   |                |                         |       |      |  | ٠ |  |   |

Фиг. 10 Въвеждане на имейл адрес

|  |  |  |                    |             |    |      |         |   |   |  |  |  |  |  |  |  |   |   |   | 1 |  |   |  |
|--|--|--|--------------------|-------------|----|------|---------|---|---|--|--|--|--|--|--|--|---|---|---|---|--|---|--|
|  |  |  | G                  | 000         | le |      |         |   |   |  |  |  |  |  |  |  |   |   |   |   |  |   |  |
|  |  |  | Д                  | Добре дошли |    |      |         |   |   |  |  |  |  |  |  |  |   |   |   |   |  |   |  |
|  |  |  | eon.vc08@gmail.com |             |    |      |         |   |   |  |  |  |  |  |  |  |   |   |   |   |  |   |  |
|  |  |  | -                  | heen        | -  | 0005 | TACH    | _ |   |  |  |  |  |  |  |  |   | _ |   |   |  |   |  |
|  |  |  | ſ                  | B.B.C.M.    |    |      | i a cri |   |   |  |  |  |  |  |  |  | 0 | 0 |   |   |  |   |  |
|  |  |  | -                  |             |    |      |         |   |   |  |  |  |  |  |  |  |   | _ |   |   |  |   |  |
|  |  |  |                    |             |    |      |         |   |   |  |  |  |  |  |  |  |   |   |   |   |  |   |  |
|  |  |  |                    |             |    |      |         |   | М |  |  |  |  |  |  |  |   |   | w |   |  | ⊠ |  |
|  |  |  |                    |             |    |      |         |   |   |  |  |  |  |  |  |  |   |   |   |   |  | - |  |
|  |  |  |                    |             |    |      |         |   |   |  |  |  |  |  |  |  |   |   |   |   |  |   |  |
|  |  |  | 8                  |             |    |      |         |   |   |  |  |  |  |  |  |  |   |   |   |   |  |   |  |
|  |  |  |                    |             |    |      |         |   |   |  |  |  |  |  |  |  |   |   |   |   |  |   |  |

Фиг. 11 Въвеждане на паролата

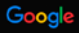

### Общи условия

С продължаването си приемате Общите условия и Декларацията за поверителност на Google и Общите условия на Google Play.

Устройството може също да получава и инсталира актуализации и приложения от нас, съответния производител или оператора ви. Накои от тези приложения може да передлагат покупки по избор. Можете да премажнете приложенията или да коригирате разрешенията и ко по всяко ареие от настройките на кустройството.

Google събира и временно съхранява гласовата и аудиоисторията от микрофона с цел подобряване на работата с продуктите. риемам

Общи условия

He

Декларация за поверителност

Общи условия на Google Play

#### Фиг. 12 Условия за ползване

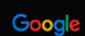

## Местоположение

Радоциет ни да изплазами местоположението на устройството ви с цел подобряване на практическата ви работа. За правилната работа на определени възмочности на прикложенита или платформата, като например поточно предаване на местно съдържане или предавания на живо, може да изберете дали да споделяте тази информация с приложения на трети страни при инсталложението на устройството ви. Може да изберете дали да споделяте тази информация с приложения на трети страни при инсталложено тили стартирането им. Винаги можете да коригирате разрешенията ста настройките.

Фиг. 13 Местоположение

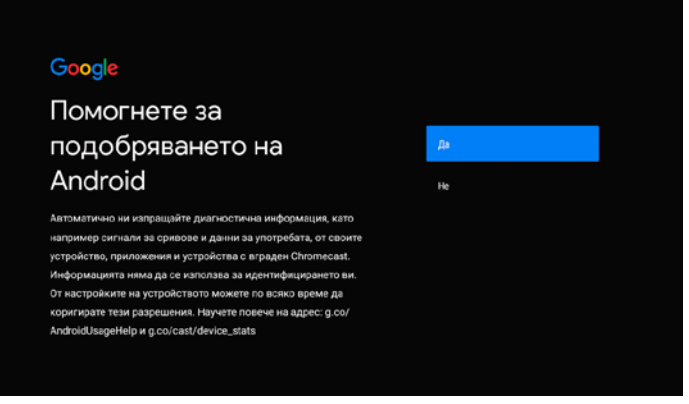

Фиг. 14 Избор на автоматични известия

#### ▶ Google приложения:

 С бутона за достъп до Google приложения на вашето EON дистанционно управление ще достъпите до всички приложения, които сте изтеглили. А с вашия акаунт в Google Play Store и Goole Play Games можете да изтеглите най-новите приложения, които бихте искали да използвате в EON Smart Box.

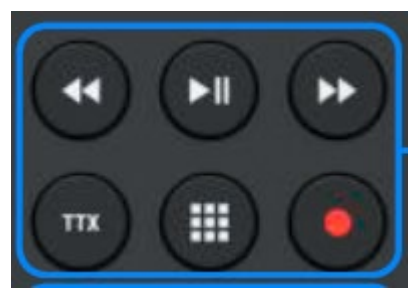

Фиг. 15 Бутон за достъп до приложения на дистанционното управление

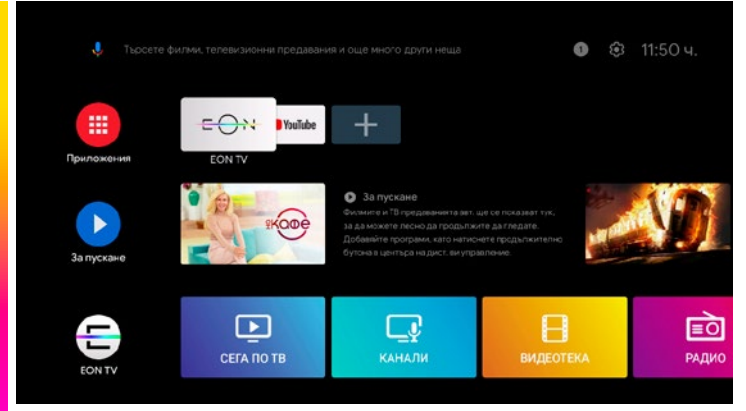

Фиг. 16 Достъп до приложения чрез началната страница на Google

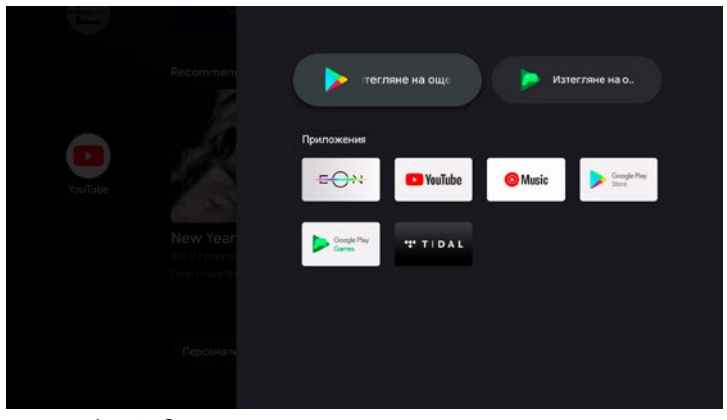

Фиг. 17 Страница с всички съществуващи приложения, както и акаунт в Google Play / Game

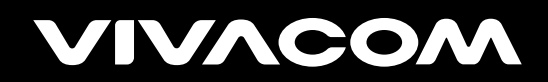

vivacom.bg